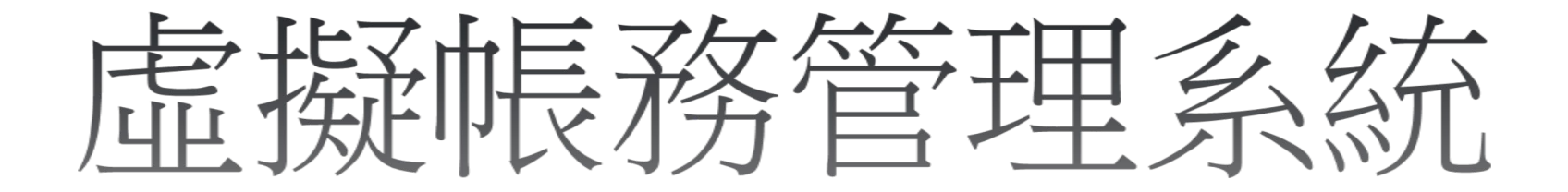

申請作業流程

(適用於業務單位無報名系統)

如有任何問題請洽出納組 分機 31365

# 一、虛擬帳務管理系統-填寫申請表

單位行政人員至出納組網頁 → 表單下載 → 填寫虛擬帳號帳務管理系統使用申請表

|                   | 填表日期:       | 年月日                 |            |        |
|-------------------|-------------|---------------------|------------|--------|
| 申請單位名稱            |             |                     |            |        |
| 人事編號              |             | 聯絡人姓名               |            |        |
| 聯絡電話              |             | 電子信箱                | @          | (校內信箱) |
|                   | □ATM □銀行臨櫃  | ロ超商 (單筆地            | 女費限額\$30,( | 000)   |
| 收費管道              | 口信用卡        |                     |            |        |
| (可複選)             | □匯款 (若須開匯款管 | 道請另行告知)             |            |        |
|                   | (務必提供手續費轉帳) | 計畫編號:               |            | )      |
| 收費內容              |             |                     |            |        |
| <b>(限 100 字元)</b> |             |                     |            |        |
| 收費起迄日期            | 從 (yyymmdd) | <sub>至</sub> (yyymr | ndd)       |        |

國立清華大學出納組 銀行虛擬帳號帳務管理系統使用申請表 植来日期· 年 日 日

 申請表細項內容如聯絡人,電子信箱...等,若有調整,請務必再填寫此申請表向本 組申請異動。

| 申請人簽章: | 單位主管簽章: |   | 申請單位簽章<br>紙本送至出納組 |
|--------|---------|---|-------------------|
|        |         | J |                   |

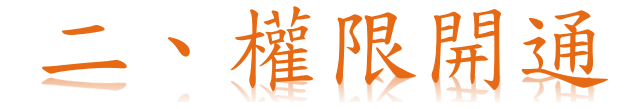

經審核後出納組以 e-mail 通知開通系統使用權限(帳號、密碼) 供使用單位登入建置繳費資料 <u>https://www.ccxp.nthu.edu.tw/ccxp/UPDATE/</u>

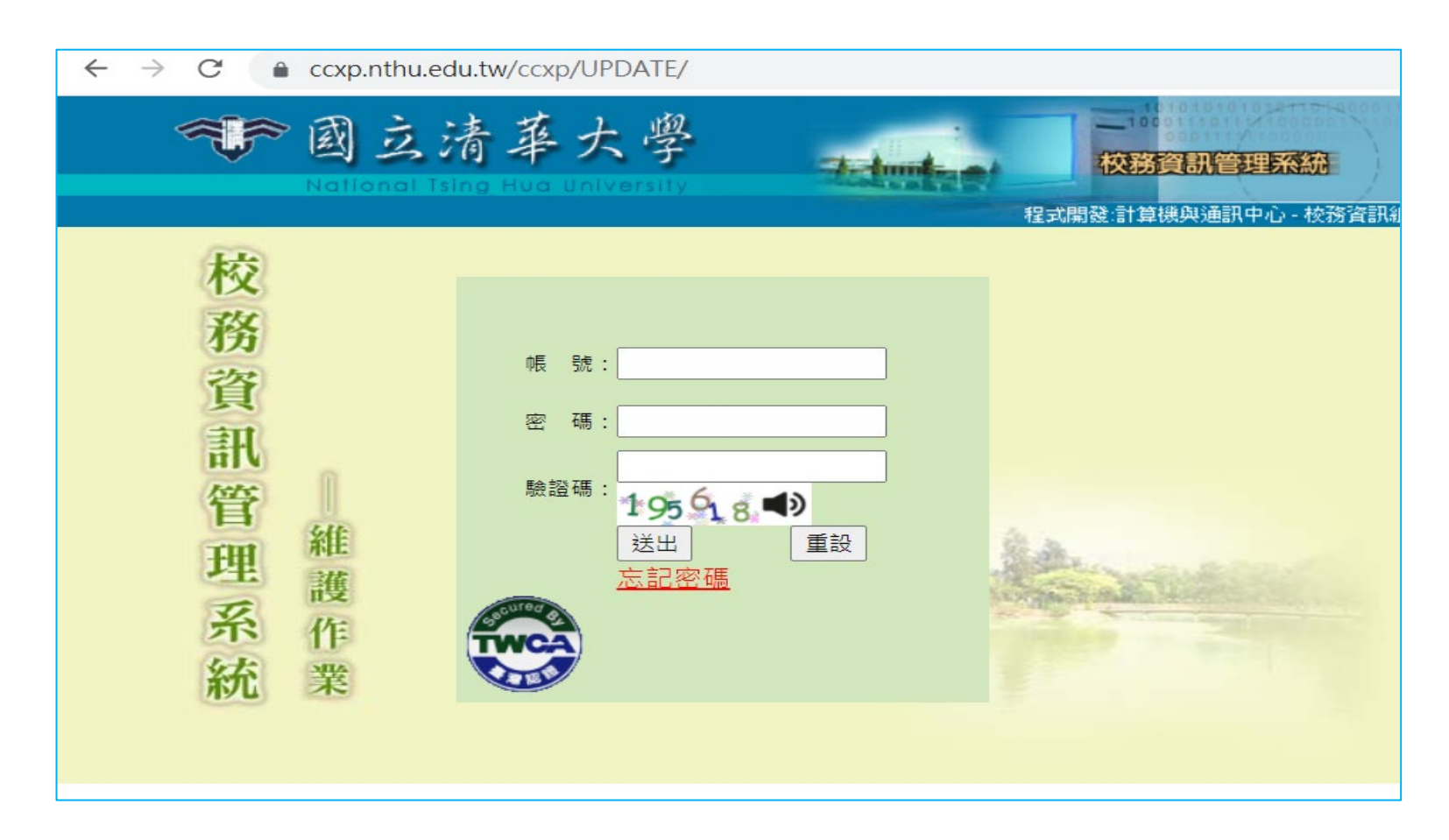

三、製作繳款單

### 業務單位先將繳款資料以 Excel 工作表輸入 A-F 欄位

|   | А       | В     | B C                        |         | E    | F      |
|---|---------|-------|----------------------------|---------|------|--------|
| 1 | 流水號     | 繳款人姓名 | 繳款人信箱                      | 繳款人電話   | 應收金額 | 備註     |
| 2 | 1100001 | AAA   | <u>oooo@mx.nthu.edu.tw</u> | 5731365 | 10   | 場地借用費1 |
| 3 | 1100002 | BBB   | <u>oooo@mx.nthu.edu.tw</u> | 5731365 | 10   | 場地借用費2 |
| 4 | 1100003 | CCC   | <u>0000@mx.nthu.edu.tw</u> | 5731365 | 10   | 場地借用費3 |
| 5 | 1100004 | DDD   | <u>0000@mx.nthu.edu.tw</u> | 5731365 | 10   | 場地借用費4 |

A欄:流水號(7碼自行編列)

- B欄:繳款人姓名
- C欄:繳款人信箱(此欄務必要有資料)
- D欄:繳款人電話(可空白,但欄位不可刪除)
- E欄:應收金額(不能有千分位的逗點)
- F欄:備註(總字數不要超過70個字元)

### 再將 Excel 標題欄位刪除,另存 txt 文字檔

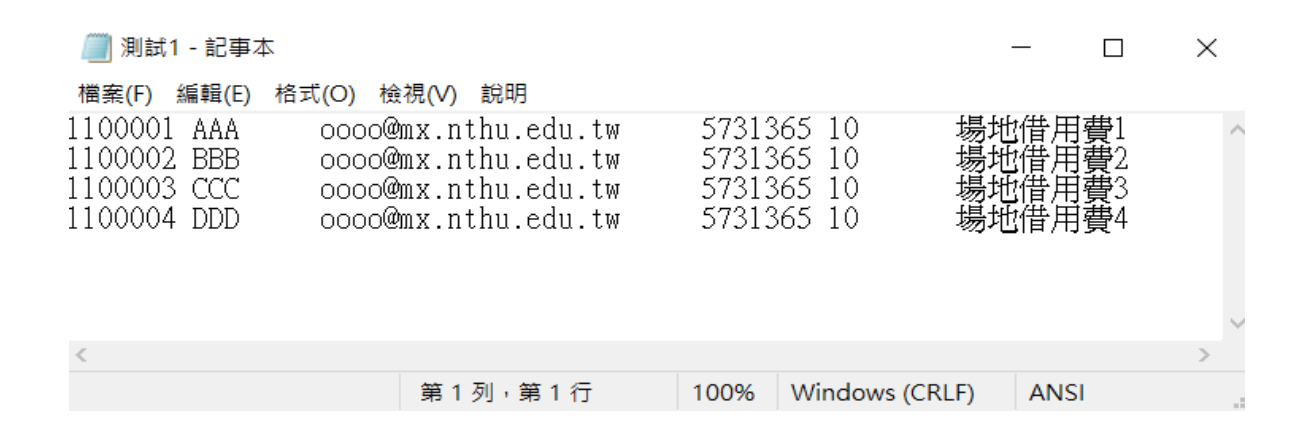

業務單位將繳款資料文字檔上傳系統,請選擇上傳帳務資料功能(021)

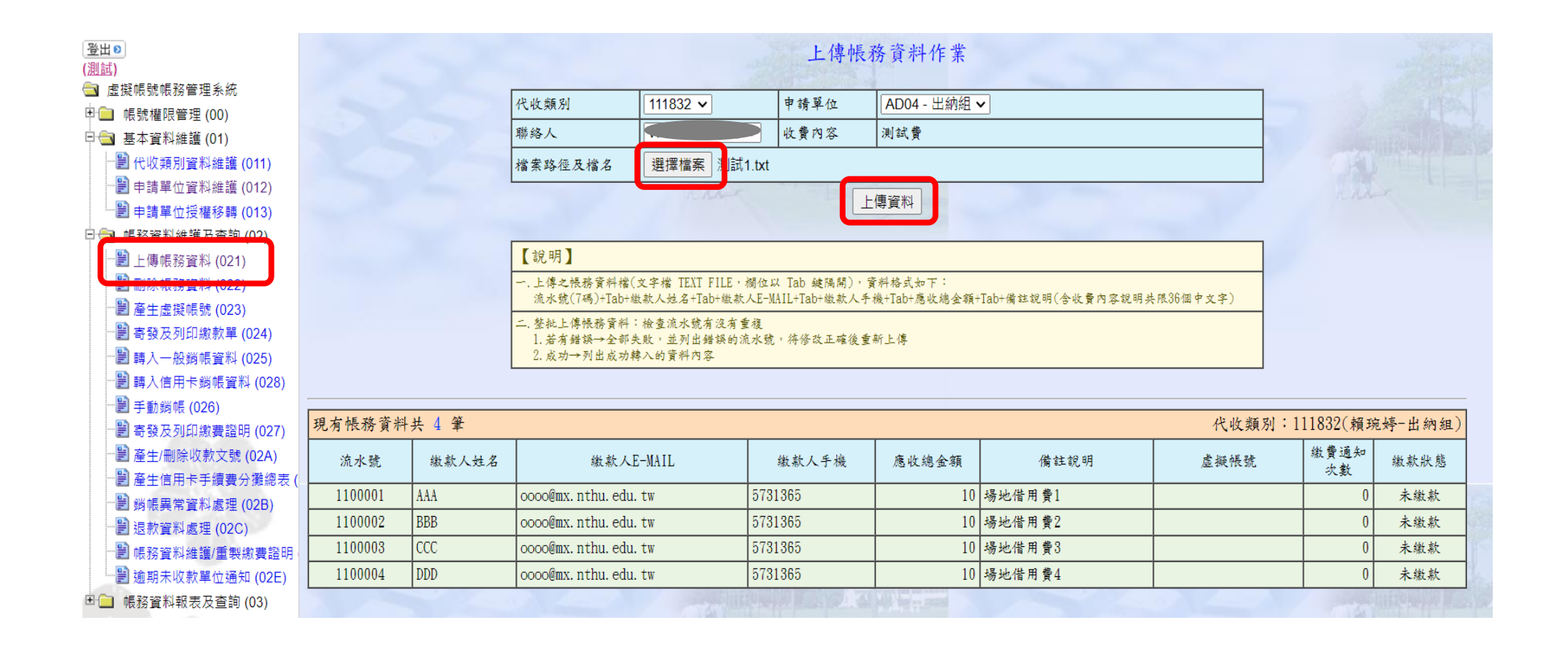

# 四、產生虛擬帳號

確認繳費資料無誤後,請選擇產生虛擬帳號功能(023)以產製繳款單

| 登出 <b>》</b><br>(測試)                                              |                                 |                                        |             |                |                | 產                                                                                                    | 生虛撲     | 疑帳號作業       |        |                  |            |                |
|------------------------------------------------------------------|---------------------------------|----------------------------------------|-------------|----------------|----------------|----------------------------------------------------------------------------------------------------|---------|-------------|--------|------------------|------------|----------------|
| □ 屋擬帳號帳務管理系統                                                     |                                 |                                        |             | 代收類別           | 111832 🗸       | 申請單位                                                                                                    | ADO     | )4 - 出納組 🗸  |        |                  |            |                |
| □1 ● 帳號權限管理 (00)                                                 |                                 |                                        |             | 眯纹人            |                | が豊かな                                                                                                    | ्वा कर  | 卷           |        |                  |            |                |
| 日·3 基本資料維護 (01)                                                  |                                 |                                        | Ľ           | 4997 \$167 / L |                | 权具内谷                                                                                                    | (X) 630 | Ŗ           |        |                  |            |                |
| 一劃代收類別資料維護 (011)                                                 |                                 |                                        |             |                |                |                                                                                                    | 產生產     | <b>霊擬帳號</b> |        |                  |            |                |
| 申請單位資料維護 (012)                                                   | 泪右出                             | 的未产业                                   | 虎郷嶋港ク嶋務     | (資料社 / 爭       | L              | in the second second se |         |             |        | 化 近 緒 別 : 1      | 11839( 報報  | · - 中 幼 知 )    |
| ─────────────────────────────────────                            | 2013 10                         | 小水庄工                                   |             | 1 貝小 1 丁 生 ギ   | ,              |                                                                                                    |         |             |        | 1 1 1 2 20 1 1 1 | 11002(AR.M | 7×1 [1] (41%F) |
| □ ● ● 帳務資料維護及查詢 (02)                                             | 流                               | 水號                                     | 繳款人姓名       | 繳              | 款人E-MAIL       | 繳款人手                                                                                                    | -機      | 應收總金額       | 備註說明   | 虛擬帳號             | 繳買通知<br>次數 | 繳款狀態           |
|                                                                  | 110                             | 00001                                  | AAA         | oooo@mx. nthu  | .edu.tw        | 5731365                                                                                                    |         | 10          | 場地借用費1 |                  | 0          | 未繳款            |
| ■ あたよ物語時 (022)                                                   | 110                             | 00002                                  | BBB         | oooo@mx.nthu   | .edu.tw        | 5731365                                                                                                    |         | 10          | 場地借用費2 |                  | 0          | 未繳款            |
| ■ 産土虛疑帳號 (023)                                                   | 110                             | 00003                                  | CCC         | 0000@mx.nthu   | .edu.tw        | 5731365                                                                                                    |         | 10          | 場地借用費3 |                  | 0          | 未繳款            |
| <ul> <li>■ 朝 致久列印 航秋平 (024)</li> <li>■ 轉入一般銷帳資料 (025)</li> </ul> | 110                             | 00004                                  | DDD         | 0000@mx.nthu   | .edu.tw        | 5731365                                                                                                    |         | 10          | 場地借用費4 |                  | 0          | 未繳款            |
|                                                                  |                                 |                                        |             | -<br>-         |                |                                                                                                    |         |             |        |                  |            |                |
|                                                                  | 【說明                             |                                        |             |                |                |                                                                                                    |         |             |        |                  |            |                |
| ──劉 寄發及列印繳費證明 (027)                                              | 一. 請確                           | 認欲產生虛                                  | (擬帳號之帳務各欄(  | 立資料是否正確。       | 特別是繳款人姓名、繳款    | 人E-MAIL、缴款                                                                                                    | 人手機及    | 應收總金額。      |        |                  |            |                |
|                                                                  | 二. 虛擬                           | 帳號編碼:                                  | 繳費單編號(繳費期   | 限的西元年最末]       | 碼Y+3碼有效期限年份內:  | と日暦日+流水號                                                                                                    | )       |             |        |                  |            |                |
|                                                                  | 1. 【臺灣銀行】代收類別代碼為700000-799999者  |                                        |             |                |                |                                                                                                    |         |             |        |                  |            |                |
|                                                                  | a. 14喃喃喃·<br>*繳費單編號依編碼格式調整長度為7碼 |                                        |             |                |                |                                                                                                    |         |             |        |                  |            |                |
|                                                                  | h                               | *盧擬銷帳:                                 | 编號為(14位):代收 | 類別代碼(6位)+約     | 激費單編號(7位)+檢查碼( | 1位)                                                                                                    |         |             |        |                  |            |                |
| →■ 植致容料维祥/香型燉毒發田                                                 | D.                              | 10~~~~~~~~~~~~~~~~~~~~~~~~~~~~~~~~~~~~ | 號依編碼格式調整長   | 度為9碼           |                |                                                                                                    |         |             |        |                  |            | 1              |
|                                                                  |                                 | *盧擬銷帳                                  | 编號為(16位):代收 | 類別代碼(6位)+約     | 监費單編號(9位)+檢查碼( | 1位)                                                                                                    |         |             |        |                  |            |                |

五、寄發繳款單

## 繳款單產製完成,請選擇寄發及列印繳款單功能(024)

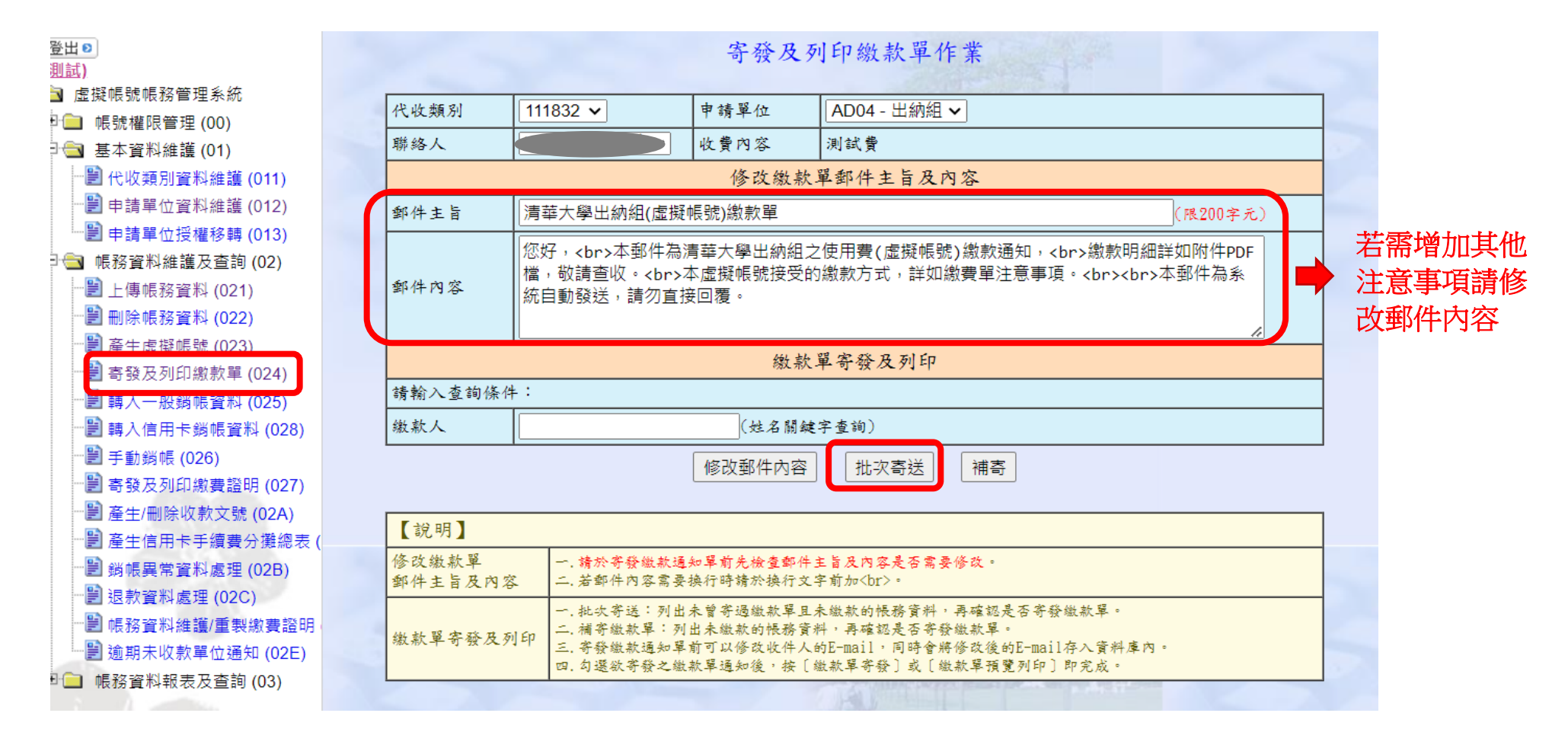

|                                        | 寄發及列印繳款單作業                                                                              |       |           |                         |              |       |        |                |            |        |
|----------------------------------------|-----------------------------------------------------------------------------------------|-------|-----------|-------------------------|--------------|-------|--------|----------------|------------|--------|
| *** 寄發繳款單前請再次確認郵件主旨及內容,如需修改請回前一頁修改 *** |                                                                                         |       |           |                         |              |       |        |                |            |        |
| 郵件主旨 清華大學出納組(虛擬帳號)繳款單                  |                                                                                         |       |           |                         |              |       |        |                |            |        |
| 郵件內                                    | 鄧件內容 您好,<br>本郵件為清華大學出納組之使用費(虛擬帳號)繳款通知,<br>繳款明細詳如附件PDF檔,敬請查收。<br>本虛擬帳號接受的繳款方式,詳如繳費單注意事項。 |       |           |                         |              |       |        |                |            |        |
|                                        | 本郵件為系統自動發送,請勿直接回覆。<br>                                                                  |       |           |                         |              |       |        |                |            |        |
| 共找到                                    | 」4 筆                                                                                    |       |           | 收費期間:112/05/01~11       | 2/05/31      |       |        | 代收類別:1         | 11832(賴琬   | 婷-出納組) |
| 勾選                                     | 流水                                                                                      | 號     | 繳款人姓名     | 繳款人E-MAIL               | 繳款人手機        | 應收總金額 | 備註說明   | 虛擬帳號           | 繳費通知<br>次數 | 繳款狀態   |
|                                        | 1100                                                                                    | 001   | AAA       | oooo@mx.nthu.edu.tw     | 5731365      | 10    | 場地借用費1 | 11833531510025 | 0          | 未繳款    |
|                                        | 1100                                                                                    | 002   | BBB       | oooo@mx.nthu.edu.tw     | 5731365      | 10    | 場地借用費2 | 11835231510026 | 0          | 未繳款    |
|                                        | 1100                                                                                    | 003   | CCC       | oooo@mx.nthu.edu.tw     | 5731365      | 10    | 場地借用費3 | 11837931510027 | 0          | 未繳款    |
|                                        | 1100                                                                                    | 004   | DDD       | oooo@mx.nthu.edu.tw     | 5731365      | 10    | 場地借用費4 | 11839631510028 | 0          | 未繳款    |
| 全選 重設 預覽列印繳款單 寄發繳款單 取消                 |                                                                                         |       |           |                         |              |       |        |                |            |        |
| 【說明                                    | 【說明】                                                                                    |       |           |                         |              |       |        |                |            |        |
| 一,補寄                                   | 繳款單:3                                                                                   | 可出未繳; | 款的帳務資料,可以 | 修改收件人的E-mail,同時會將修改後的E- | -mail存入資料庫內。 |       |        |                | 1.000      |        |

繳款單

#### 國立清華大學 出納組 繳費單

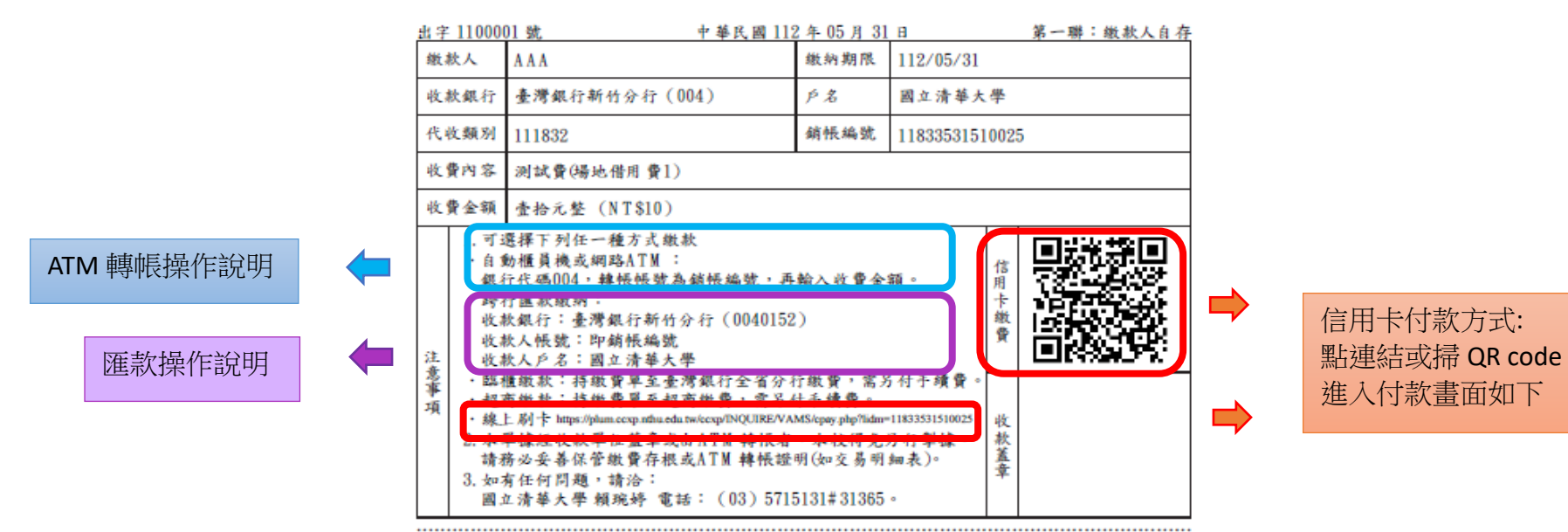

#### 國立清華大學 出納組 繳費單

|         |   | <u>出字 11000</u> | 01號 中華氏國11                                           | 2年05月31       | 日 第二聯:代收單位留存   |
|---------|---|-----------------|------------------------------------------------------|---------------|----------------|
|         |   | 缴款人             | AAA                                                  | 缴纳期限          | 112/05/31      |
|         |   | 收款銀行            | 臺灣銀行新竹分行(004)                                        | 户名            | 國立清華大學         |
|         |   | 代收频别            | 111832                                               | 銷帳編號          | 11833531510025 |
|         |   | 收費內容            | 测試費(場地借用費1)                                          |               |                |
|         |   | 收費金額            | 查拾元整 (NT\$10)                                        |               |                |
| 銀臨櫃付款條碼 | - | 臺灣銀行            |                                                      |               |                |
| 招商付款條碼  |   | 超               | ĨŎĨĔIJŎſĔĔŎIJĨŎĬĔIJĔĬĔIJĔIJŎIJIJIJ<br>ĨŎĴĔŨŎŀĔŶĔĬĬIJ | 收款            |                |
|         |   | 專<br>旧          |                                                      | <b>平</b><br>位 |                |

台

歡迎使用信用卡繳款!繳款內容如下:

## NTHU 國立清華大學 銷帳編號: 11833531510025 繳 款 人: AAA 聯絡電話: 5731365 收費金額: NT\$ 10 元 繳納期限: 112/05/31 確定線上刷卡

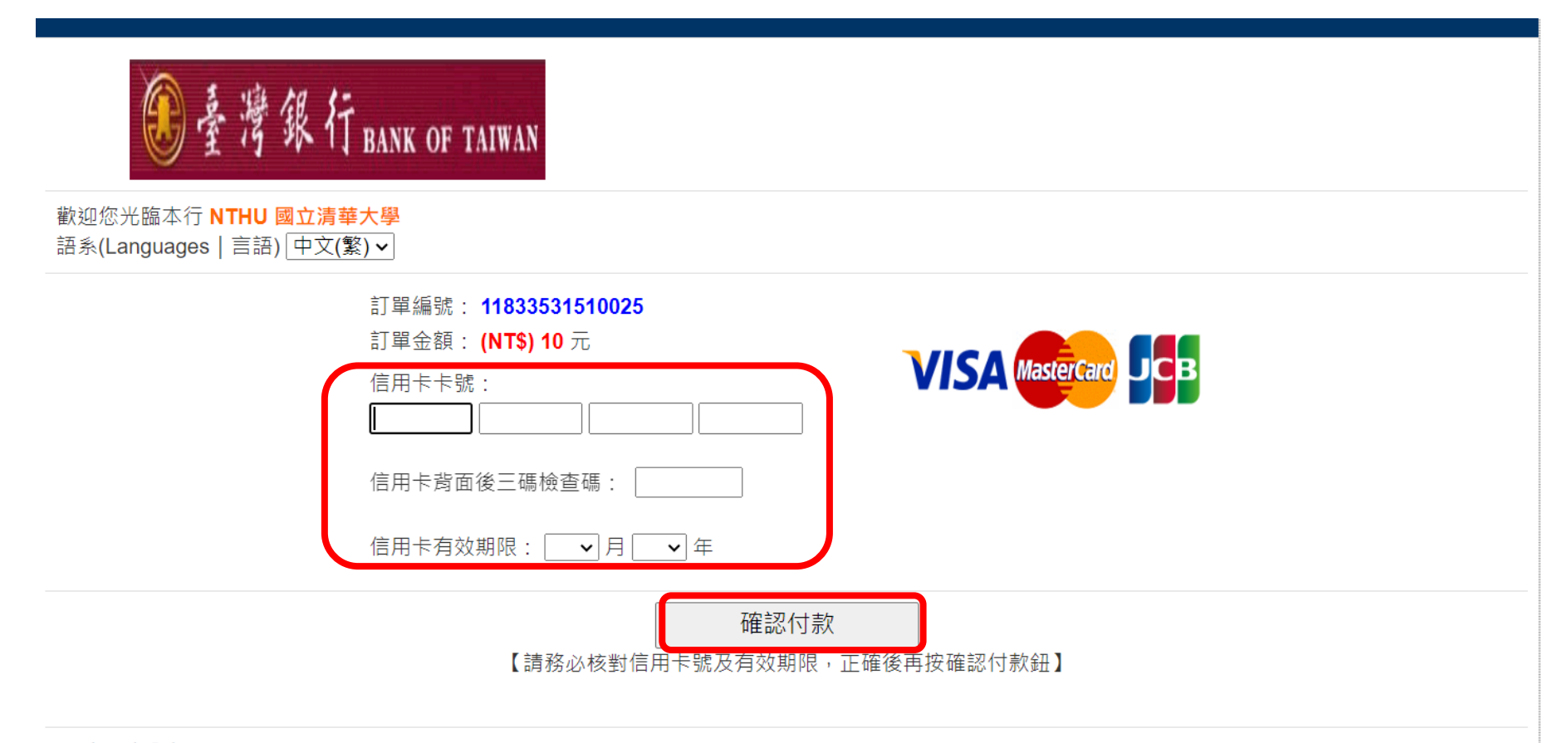

#### ※ 交易安全聲明 ※

本網頁是全球安全認證網站,您可點選瀏覽器的金鑰符號 <a>

 」以確認安全憑證的詳細資料,或是點選下圖安全標章以確認本網站的安全性。為了讓您享有安全、隱密的購物環境,免除在網路購物時信用卡被盜刷的疑慮,本網頁引進了全球最先進、金融機構及銀行專用的 SSL128 位元傳輸 安全保護機制 - 台灣網路認證公司的安全電子交易認證SSL (Secure Socket Layer 通訊協定)傳輸加密機制,以保障每位網友機密資料的安全傳送。我們的目標就是提供您一個安全又穩定的線上消費環境,同時保證 您的每一筆交易都是100%的安全。</a>

六·寄發繳費證明

待出納組與業務單位核對收款書金額無誤且銷帳完成後,

## 請選擇寄發及列印繳費證明功能(027)

| 登出)<br>測試)                                                  |                                                                                                   |                            |                                    |                    |       | 繳費證日    | 月寄發及列印作業                  |           |              |             |             |
|-------------------------------------------------------------|---------------------------------------------------------------------------------------------------|----------------------------|------------------------------------|--------------------|-------|---------|---------------------------|-----------|--------------|-------------|-------------|
| 」 虚擬喉號喉份管理系統                                                | ▲ 监疑顺號帳務管理系統 ★*** 寄發繳費證明前請再次確認郵件主旨及內容,如需修改請回前一頁修改 *** ● ■ 標號權限管理 (00) ● 算术資料維謹 (01) ■ 算本資料維謹 (01) |                            |                                    |                    |       |         |                           |           |              |             |             |
| □ ↓ ↓ ↓ ↓ ↓ ↓ ↓ ↓ ↓ ↓ ↓ ↓ ↓ ↓ ↓ ↓ ↓ ↓ ↓                     |                                                                                                   |                            |                                    |                    |       |         |                           |           |              |             |             |
| □□□ = = = = = = = = = = = = = = = = = =                     |                                                                                                   | 您好,                        |                                    |                    |       |         |                           |           |              |             |             |
| - 🔡 上傳帳務資料 (021)                                            | 郁性內穷                                                                                              | 本郵件為清華大學出納組之使用費(虛擬帳號)繳費證明, |                                    |                    |       |         |                           |           |              |             |             |
|                                                             | P 11 13 4                                                                                         | · %% 2                     | 로 가 가 2월 8월 8월 X9 111 11 11 118일 - | and and a server a |       |         |                           |           |              |             |             |
| ⋯≧ 產生虛擬帳號 (023)                                             |                                                                                                   | 本郵作                        | +為系統自動發送,請勿:                       | 直接回覆。              |       |         |                           |           |              |             |             |
|                                                             |                                                                                                   |                            |                                    |                    |       |         |                           |           |              |             |             |
|                                                             |                                                                                                   |                            |                                    |                    | 全選    | 重設預覽列   | 印繳費證明 寄發繳費證明              | 取消        |              |             |             |
| ──劉 轉入信用卡錫帳資料 (028)                                         | 共找到                                                                                               | 4 筆                        |                                    |                    |       |         |                           |           | 代收           | 類別:1118     | 32(賴琬婷-出納組) |
| <ul> <li>■ 手動総幅 (026)</li> <li>■ 寄發及列印繳費證明 (027)</li> </ul> | 勾選                                                                                                | 流水號                        | 虛擬帳號                               | 應收總金額              | 缴款人姓名 | 繳款人手機   | 缴款人E-MAIL                 | 備註說明      | 繳費證明<br>通知次數 | 繳款狀態        | 繳費證明流水號     |
| ── <b>──────────────────────────────────</b>                |                                                                                                   | 1100001                    | 11833531510025                     | 10                 | AAA   | 5731365 | oooo@mx. nthu. edu. tw    | 場地借用費1    | 0            | 手動銷帳        | 112000004   |
| ──圓 產生信用卡手續費分攤總表                                            |                                                                                                   | 1100002                    | 11835231510026                     | 10                 | BBB   | 5731365 | oooo@mx.nthu.edu.tw       | 場地借用費2    | 0            | 手動銷帳        | 112000005   |
| <ul> <li>         ・・・・・・・・・・・・・・・・・・・・・・・・・・・・・</li></ul>   |                                                                                                   | 1100003                    | 11837931510027                     | 10                 | CCC   | 5731365 | oooo@mx.nthu.edu.tw       | 場地借用費3    | 0            | 手動貓帳        | 112000006   |
| □ 返款資料處理 (UZC)                                              |                                                                                                   | 1100004                    | 11830631510028                     | 10                 | ממ    | 5731365 | oooo@my nthu edu tw       | 退地,供用 卷 / | 0            | 王動結婚        | 11200007    |
| ■ 1 1 1 1 1 1 1 1 1 1 1 1 1 1 1 1 1 1 1                     |                                                                                                   | 1100004                    | 11000001010020                     | 10                 |       | 0101000 | Coooemix. Intild. Cdd. tw |           |              | J 34J PH TK | 11200001    |
| □ 過新木収款半位通知(02C) □ ● ● ● ● ● ● ● ● ● ● ● ● ● ● ● ● ● ● ●    |                                                                                                   |                            |                                    |                    | 全選    | 重設預覽列   | 印繳費證明 寄發繳費證明              | 取消        |              |             |             |
|                                                             |                                                                                                   |                            |                                    |                    |       |         |                           |           |              | 1100        | Carlon -    |
|                                                             | 【說明】                                                                                              | 【說明】                       |                                    |                    |       |         |                           |           |              |             |             |
|                                                             | 一, 繳費證                                                                                            | 明寄發及列印伯                    | 5業:僅列出顯示符合條件之                      | 已繳費虛擬帳號            | 資料。   |         |                           |           |              |             |             |
|                                                             |                                                                                                   |                            |                                    |                    |       |         |                           |           |              |             |             |

## 繳費證明

#### 國立清華大學 NATIONAL TSING HUA UNIVERSITY 繳費證明 PROOF OF PAYMENT

中華民國 112 年 06 月 01 日 代字 112000004 號 缴款人 AAA PAYER 收費內容 测试費(場地借用費1) PAYMENT FOR 户名 收款銀行 臺灣銀行新竹分行(004) BENEFICIARY'S 國立清華大學 BENEFICIARY'S NAME BANK NAME 銷帳編號 11833531510025 PAYMENT ACCOUNT 金額 新臺幣 壹拾元整 (NT\$10) TOTAL AMOUNT 手動銷帳。 2. 僅證明繳款人已完成繳費,如有任何問題,請洽: **繳費證明** 國立清華大學 賴琬婷 電話: (03) 5715131#31365。 備註 出纳组 收款章 PAYMENT ۲ METHOD AND 收款章 Division of 5 NOTES Cashier a Ref 經手人: 主辦出納 主辦會計 機關長官 🤇 CASHIER CHIEF CASHIER CHIEF ACCOUNTANT PRESIDENT

本繳費證明經塗改者無效;倘有違法使用或偽造者,應自負法律責任。

This proof will be void once it is amended. If there is illegal to use or forgery, should assume legal liability.

七、上簽收帳

業務單位盡速以簽文辦理收帳,下載**收費情形報表**(036)加入公文核參資料 流程:順會出納組,二層決行,後會主計室、主計室四組

| 收款簽文範本                                    |
|-------------------------------------------|
| 主旨:本 000 (單位)辦理 000000 (活動、課程、考試…)        |
| 收費共計 000 元整,擬請出納組及主計室收帳,請核                |
| 示。↓                                       |
| 說明:↓                                      |
| 一、本 000(單位)辦理 000000(活動、課程、考試…)透          |
| 過銀行虛擬代號#000000代收,至0年0月0日止共有               |
| 000 位繳費(詳核參資料一),代收金額共計新台幣 00000           |
| 元整。4                                      |
| 二、擬請出納組及主計室收帳,並請主計室將款項入至計畫                |
| 編號 0000000。↓                              |
| 會辦單位:總務處出納組、主計室、主計室主計室四組+)<br>決行層級:二層決行+) |
| له<br>لو                                  |

查詢已上傳完成之全部繳費帳務資料請選擇收費情形報表功能(036) 轉存成(Open Ducument 試算表)加入公文核參文件。

| ◆●國立清2                              | 華大學      | -t-tout- |             | 務資訊管理系統           |       |                                                                                                    |         |
|-------------------------------------|----------|----------|-------------|-------------------|-------|----------------------------------------------------------------------------------------------------|---------|
|                                     |          |          | 程式開發:計:     | 算機與通訊中心 - 校務資訊組   |       |                                                                                                    |         |
| 登出 👂                                |          |          | 44          | 曹情形報表作業           |       |                                                                                                    |         |
| ▌ 虛擬帳號帳務管理系統                        |          |          | -           | CANA TO INTELLI A |       |                                                                                                    |         |
| ■ 帳務資料維護及查詢 (02)                    | 代收類別     | 134459 🗸 | 申請單位        | AD04 - 出納組 ~      |       |                                                                                                    |         |
| 帳務資料報表及查詢 (03)                      | 聯絡人      |          | 收費內容        |                   |       |                                                                                                    |         |
| 三 無虚凝帳號資料查詢 (035)                   |          |          |             | 下載Excol           |       | Contra Contra Co |         |
| ■ 繳款瓜加旦問 (031) ■ 繳款單/繳费幣阻害發查詢 (032) |          |          |             |                   |       |                                                                                                    |         |
| <ul> <li>■ 已翁帳資料報表 (033)</li> </ul> |          |          | 11- 11- #i  | 國工有举大学            | ±.    |                                                                                                    |         |
|                                     |          |          | 7 ( 4) ( 40 | 山都道日:山静測試         |       |                                                                                                    |         |
|                                     | 印製日期:110 | 年09月08日  |             |                   |       |                                                                                                    | 共 12 筆  |
|                                     | 流水號      | 繳款人姓名    | 收費金額        | 備註(虛擬帳號)          | 繳費狀態  | 入帳日期                                                                                                    | 繳費日期    |
|                                     | 1100001  | 洪雅       | 10          | 34454212430001    | 信用卡   | 1100726                                                                                                    | 1100722 |
|                                     | 1100002  | 鄭雅       | 10          | 34456912430002    | 自動櫃員機 | 1100723                                                                                                    | 1100722 |
|                                     | 1100003  | 文雅       | 10          | 34458612430003    | 未繳款   |                                                                                                    |         |
|                                     | 1100004  | 林雅       | 10          | 34450312430004    | 未繳款   |                                                                                                    |         |
|                                     | 1100005  | 張雅       | 10          | 34453012430005    | 未繳款   |                                                                                                    |         |
|                                     | 1100006  | 陳雅       | 80          | 34452612430006    | 信用卡   | 1100726                                                                                                    | 1100723 |
|                                     | 1100007  | 洪雅       | 10          | 34450112430075    | 未繳款   |                                                                                                    |         |
|                                     | 1100008  | 鄭雅       | 10          | 34452812430076    | 未繳款   |                                                                                                    |         |
|                                     | 1100009  | 文雅       | 10          | 34454512430077    | 未繳款   |                                                                                                    |         |
|                                     | 1100010  | 林雅       | 10          | 34456212430078    | 未繳款   |                                                                                                    |         |
|                                     | 1100011  | 張雅       | 10          | 34458912430079    | 未繳款   |                                                                                                    |         |
|                                     | 1100012  | 陳雅       | 80          | 34457812430080    | 未繳款   |                                                                                                    |         |
|                                     |          |          |             |                   |       | 合計                                                                                                    | 260     |
|                                     |          |          |             | 下載Excel           |       |                                                                                                    | 製表:出納組  |

八、申請退款

單位以簽文辦理退款,將**退費清冊**加入公文為核參文件 流程:二層決行,後會出納組、主計室、主計室四組

退款簽文範本 主旨:擬請協助本 OOO(單位)辦理 OOOOOO(活動、課程、考試...)O 名學員申請退費之事官。』 說明:↩ 一、本 OOO(單位)辦理 OOOOO(活動、課程...)透過銀行虛擬代號 #000000 收取費用計新台幣 000000 元,已於 0 年 0 月 0 日以 000000 號簽請入計畫編號 000000000, 繳費學員名單 (詳如附 件— )。↓ 二、今000等0名學員因00000000之故須申請退費,金額共計 00000 元整, 退費清冊(詳如附件二), 請主計室自計畫編號 000000 徑行退費予學員。 上簽貴單位二層決行再後會出納組、主計室、主計室四組) 退費清冊(詳如附件二),請以 ODS 檔夾入公文,以利驗證。→

請單位製作退費清冊,轉存成 (Open Ducument 試算表) 加入公文為核參文件

## 退費清冊資料格式

|   | А              | В     | С     | D    | E          | F     |
|---|----------------|-------|-------|------|------------|-------|
| 1 | 虛擬帳號           | 繳款人姓名 | 原收款金額 | 退費金額 | 原收款文號      | 身分證字號 |
| 2 | 11833531510025 | AAA   | 10    | 5    | 8888888888 |       |
| 3 | 11835231510026 | BBB   | 10    | 4    | 8888888888 |       |
| 4 |                |       |       |      |            |       |
| 5 |                |       |       |      |            |       |

## 待出納組完成退費作業,請業務單位登入系統操作寄發及列印繳費證明功能(027)

### 退費後繳費證明

#### 國立清華大學 NATIONAL TSING HUA UNIVERSITY 繳費證明 PROOF OF PAYMENT

|                                      | 1 + 14 - 110                                                                                     |                               |                |             | 11          |
|--------------------------------------|--------------------------------------------------------------------------------------------------|-------------------------------|----------------|-------------|-------------|
| 缴款人<br>PAYER                         | AAA                                                                                              |                               |                |             |             |
| 收費內容<br>PAYMENT FOR                  | 测试費(場地借用費1)                                                                                      |                               |                |             |             |
| 收款銀行<br>BENEFICIARY'S<br>BANK NAME   | 臺灣銀行新竹分行(004)                                                                                    | だ名<br>BENEFICIARY`S<br>NAME   | 國立清華           | 大學          |             |
| 銷帳編號<br>PAYMENT<br>ACCOUNT           | 11833531510025                                                                                   |                               |                |             |             |
| 金額<br>TOTAL<br>AMOUNT                | 新臺幣伍元整(NT\$5)                                                                                    |                               |                |             |             |
| 備註<br>PAYMENT<br>METHOD AND<br>NOTES | <ol> <li>1.手動銷帳。</li> <li>2.僅證明繳款人已完成繳費,<br/>回立清蕪大學 超確終 重任:</li> <li>3.原繳款金額:10,已退費:5</li> </ol> | 如有任何問題,<br>(03) 5715131<br>;。 | 青洽:<br>:31365。 | 繳費證明收款章     | 一           |
| 經手人:<br>CASHIER                      | 主辦出約:<br>CHIEF CASHIER                                                                           | 主辦會計:<br>CHIEF ACCOUN         | IANT           | 機關<br>PRESI | 長官:<br>DENT |

中華民國 112 年 06 月 01 日

代字 112000004 號

本繳費證明經塗改者無效;倘有違法使用或偽造者,應自負法律責任。

This proof will be void once it is amended. If there is illegal to use or forgery, should assume legal liability.